この例は、DT9837Aの2チャネルを使用し、アナログ入力「Ch0」にインパクトハンマー、「Ch1」に加速度計が接続されたものと想定します。

- まず<Options><Processing Settings>メニューからダイアログを開きます。
- 「FFT Settings」タブを選択します。下の画面ショットは典型的な設定の例です。

| Ch  | FFT Size |   | Smoothing<br>Window  | <br>Mode          |   | Spe<br>Туре | ctral | Averaging<br>Size |   | Post Process<br>Overlap (%) | Decimation<br>Ratio* |
|-----|----------|---|----------------------|-------------------|---|-------------|-------|-------------------|---|-----------------------------|----------------------|
| 0.  | 4096     | • | Force                | Free Run (blocks) | • | Exponential | •     | 10                | - | 50                          | 1                    |
| 1.  | 4096     | - | Exponential 💌        | Free Run (blocks) | • | Exponential | •     | 10                | - | 50                          | 1                    |
| 2   | 4096     | - | Hanning              | Free Run (blocks) | - | Exponential | -     | 1                 | - | 50                          | 1                    |
| 3.  | 4096     | Ŧ | Hanning 💌            | Free Run (blocks) | Ŧ | Exponential | Ŧ     | 1                 | Ŧ | 50                          | 1                    |
| 4.  | 4096     | v | Hanning 💌            | Free Run (blocks) | Ŧ | Exponential | Ŧ     | 1                 | Ŧ | 50                          | 1                    |
| 5.  | 4096     | v | Hanning 💌            | Free Run (blocks) | Ŧ | Exponential | Ŧ     | 1                 | Ŧ | 50                          | 1                    |
| 6.  | 4096     | Ŧ | Hanning 💌            | Free Run (blocks) | Ψ | Exponential | ÷     | 1                 | Ŧ | 50                          | 1                    |
| 7.  | 4096     | Ÿ | Hanning 💌            | Free Run (blocks) | Ŧ | Exponential | Y     | 1                 | Ŧ | 50                          | 1                    |
| 8.  | 4096     | Ŧ | Hanning 🚽            | Free Run (blocks) | Ŧ | Exponential | Ŧ     | 1                 | Ŧ | 50                          | 1                    |
| 9.  | 4096     | Ŧ | Hanning 👻            | Free Run (blocks) | Ψ | Exponential | Ŧ     | 1                 | Ŧ | 50                          | 1                    |
| 10. | 4096     | Ŧ | Hanning 💌            | Free Run (blocks) | Ŧ | Exponential | Ŧ     | 1                 | Ŧ | 50                          | 1                    |
| 11. | 4096     | Ŧ | Hanning 💌            | Free Run (blocks) | Ŧ | Exponential | Ŧ     | 1                 | Ŧ | 50                          | 1                    |
| 12. | 4096     | Ŧ | Hanning 👻            | Free Run (blocks) | v | Exponential | Ŧ     | 1                 | Ŧ | 50                          | 1                    |
| 13. | 4096     | Ŧ | Hanning 💌            | Free Run (blocks) | Ŧ | Exponential | Ŧ     | 1                 | Ŧ | 50                          | 1                    |
| 14. | 4096     | Ŧ | Hanning 🔄            | Free Run (blocks) | Ŧ | Exponential | Y     | 1                 | Ŧ | 50                          | 1                    |
|     |          |   | 1 Barriston and Same | E B ALL AL        |   | Economical  | -     | 1                 | - | 50                          | 1                    |

Force スムージングウィンドウ は通常、インパクトハンマー チャネルに、Exponential は Response チャネルに使用され ます。

● 「Calibration」タブを選択します。

| Ch  | Enable | Calibration File         |   | File Op | erations | Channel Name - edit as needed |  |
|-----|--------|--------------------------|---|---------|----------|-------------------------------|--|
| 0.  | N      | Impact Hammer Force Test | • | Edit    | New      | Impact Hammer                 |  |
| 1.  | 5      | Dytran 3049E2            | - | Edit    | New      | Accelerometer                 |  |
| 2.  | T      | Volts                    | • | Edit    | New      | Channel 2                     |  |
| 3.  | V      | Volts                    | - | 5.40    | New      | Channel 3                     |  |
| 4.  | •      | Volts                    | - | Edit    | New      | Channel 4                     |  |
| 5.  | •      | Volts                    | • | Edit    | New      | Channel 5                     |  |
| 6.  | 5      | Volts                    | • | Edit    | New      | Channel 6                     |  |
| 7.  | 5      | Volts                    | - | Edit    | New      | Channel 7                     |  |
| 8.  | •      | Volts                    | • | Edit    | New      | Channel 8                     |  |
| 9.  | •      | Volts                    | • | Edit    | New      | Channel 9                     |  |
| 10. | •      | Volts                    | • | Edit    | New      | Channel 10                    |  |
| 11. | •      | Volts                    | • | Edit    | New      | Channel 11                    |  |
| 12. | 5      | Volts                    | • | Edit    | New      | Channel 12                    |  |
| 13. | 5      | Volts                    | - | Edit    | New      | Channel 13                    |  |
| 14. | 5      | Volts                    | - | Edit    | New      | Channel 14                    |  |
| 15. | ₹      | Volts                    | • | Edit    | New      | Channel 15                    |  |
| 16. | V      | Volts                    | - | Edit    | New      | Channel 16                    |  |

「Calibration File」のダウンリストボ タンをクリックして適切な校正ファイ ルを選択します。

目的のファイルが存在しない場合は File Operation の「New」ボタンをク リックして新たに作成します。

操作は次項"Calibration Parameters" ダイアログの項を参照ください。

| ~   | Francisco Carda | Amelituda Casta | I Weig   | hting    | Rever Countral Danaba  | Transform Componentian File  |   |
|-----|-----------------|-----------------|----------|----------|------------------------|------------------------------|---|
| n   | Frequency Scale | Amplitude Scale | Spectrum | Wideband | Fower Spectral Density | Transducer Compensation File | - |
| •   |                 |                 | Flat •   | Flat •   |                        | None                         | - |
| 1.  | Linear 💌        | Linear •        | Flat •   | Hat •    |                        | None                         | - |
| £.  | Logarithmic     | Logarithmic     | Flat 💌   | Flat •   | Off •                  | None                         | - |
| 3.  | Logarithmic 💌   | Logarithmic 💌   | Flat 💌   | Flat 💌   | Off                    | None                         | • |
| 4.  | Logarithmic -   | Logarithmic 💌   | Flat 💌   | Flat 💌   | Off                    | None                         | • |
| 5.  | Logarithmic 💌   | Logarithmic 💌   | Flat 💌   | Flat 💌   | Off 🔹                  | None                         | • |
| 6.  | Logarithmic 💌   | Logarithmic 💌   | Flat 💌   | Flat 💌   | Off 👻                  | None                         | * |
| 7.  | Logarithmic 💌   | Logarithmic 💌   | Flat 💌   | Flat 💌   | Off 💌                  | None                         | • |
| 8.  | Logarithmic 💌   | Logarithmic 💌   | Flat 💌   | Flat 💌   | Off                    | None                         | - |
| 9.  | Logarithmic 💌   | Logarithmic 💌   | Flat 💌   | Flat 💌   | Off                    | None                         | - |
| 10. | Logarithmic 💌   | Logarithmic 💌   | Flat 💌   | Flat 💌   | Off                    | None                         | • |
| 11. | Logarithmic 💌   | Logarithmic 💌   | Flat 💌   | Flat 💌   | Off 🔹                  | None                         | • |
| 12. | Logarithmic 💌   | Logarithmic 💌   | Flat 💌   | Flat 💌   | Off 👻                  | None                         | • |
| 13. | Logarithmic 💌   | Logarithmic 💌   | Flat 💌   | Flat 💌   | Off                    | None                         | • |
| 14. | Logarithmic 💌   | Logarithmic 💌   | Flat 💌   | Flat 💌   | Off 🔹                  | None                         | - |
| 15. | Logarithmic 💌   | Logarithmic 💌   | Flat 💌   | Flat 💌   | Off 🗨                  | None                         | • |
| 16. | Logarithmic 🔻   | Logarithmic 💌   | Flat 💌   | Flat 💌   | Off 🔹                  | None                         | • |

「Frequency / Amplitude Scale」をそれぞ れ Linear」に設定します。

● 前述 File Operation の「New」ボタンをクリックすると"Calibration Parameters"ダイアログが開きます。

| Directly Specify Transducer Sensitivi  | W.                        |                       | Convert Acceleration to     | None        | Ý |
|----------------------------------------|---------------------------|-----------------------|-----------------------------|-------------|---|
| Transducer Type                        | Force                     | •                     | Display Spectral Data as    | RMS         | - |
| Force transducer Sensitivity (mV/N)    | 100.00000                 |                       | )                           |             |   |
| Ent                                    | ter actual hamr           | ner sensitivity       | Amplitude Axis Labels (edit | as needed)  |   |
| Calibrate to an External Signal Source | e                         |                       | Linear Scaling Label        | Force (N)   |   |
| External Signal Units                  | Force (N)                 | *                     |                             | Free (JDN)  |   |
| External Signal Level                  | 1.00000000                | RMS 👻                 | Logarithmic Scaling Label   | Force (dBN) |   |
| Measure External Signal>               | 100.00000                 | Millivolts rms        |                             |             |   |
| Calibrate to a Wave File containing (  | Calibration Signal (for F | Post Processing only) |                             |             |   |
| Calibration Signal Units               | Force (N)                 | -                     |                             |             |   |
| Calibration Signal Level               | 1.000000                  | RMS 💌                 |                             |             |   |
| Measure From Wave File ->              | 1.414214                  |                       |                             |             |   |

Ch0 サイド インパクトハンマーの設定画面です。 Force transducer Sensitivity(mV/N)欄に は実際の感度を入力します。

必要に応じて名前を付けて保存します。

| Directlu Specifu Transducer Sensitiv   | 23                                 |              |                                                     | None                |  |
|----------------------------------------|------------------------------------|--------------|-----------------------------------------------------|---------------------|--|
| Transducer Type                        | Accelerometer                      | • )          | Lonvert Acceleration to<br>Display Spectral Data as | RMS                 |  |
| Accelerometer Sensitivity (mV/G)       | 100.00000                          |              |                                                     |                     |  |
| Enter actual                           | sensitivity                        |              | Amplitude Axis Labels (edit                         | as needed)          |  |
| Calibrate to an External Signal Source | Coceleration (5)                   |              | Linear Scaling Label                                | Acceleration (G)    |  |
| External Signal Level                  | 1.00000000 RMS                     |              | Logarithmic Scaling Label                           | Acceleration (G dB) |  |
| Measure External Signal>               | 100.00000 Mill                     | ivolts rms   |                                                     |                     |  |
| Calibrate to a Wave File containing    | Calibration Signal (for Post Proce | essing only) |                                                     |                     |  |
| Calibration Signal Units               | Acceleration (G)                   | Ŧ            |                                                     |                     |  |
| Calibration Signal Level               | 1.000000 RMS                       | 5 <b>v</b>   |                                                     |                     |  |
| Measure From Wave File ->              | 1.414214                           |              |                                                     |                     |  |

Ch1 サイド 加速度計の設定画面です。 Force transducer Sensitivity(mV/G)欄に は実際の感度を入力します。

必要に応じて名前を付けて保存します。

● <Plots><Select Composite Channel Plots>メニューから「Composite Channel and Settings」ダイアログを開きます。

|   | F      | 0 F FLA F                      | C                             | -  |        |    | - Sele | Ct Plots |         | 20.0  |       |
|---|--------|--------------------------------|-------------------------------|----|--------|----|--------|----------|---------|-------|-------|
| h | Enable | Uperation - click to configure | Channel Name - edit as needed | Sp | ectrum | Ph | lase   | Spec     | trogram | 3-0 5 | urtac |
| Ą |        | Complex T/F: 1 vs 0            | ChA                           | A  | ₹      | A  | Г      | A        | Г       | A     | Г     |
| 9 | T.     | Complex TyP: 0 vs 0            | - Chro                        | 0  | F      | В  | Г      | В        | Г       | В     | Г     |
| C | E.     | Complex T/F: 0 vs 0            | Ch C                          | С  | Г      | С  | Г      | С        | Г       | С     | Г     |
| D | F.     | Complex T /F: 0 vs 0           | Ch D                          | D  | Г      | D  | Г      | D        | Г       | D     | Г     |
| E | E.     | Complex T/F: 0 vs 0            | ChE                           | Ε  |        | Е  | Г      | E        | Г       | E     | Г     |
| F | Г      | Complex T/F: 0 vs 0            | Ch F                          | F  | Г      | F  | Г      | F        | Г       | F     | Г     |
| â | Г      | Complex T/F: 0 vs 0            | Ch G                          | G  | Г      | G  | Г      | G        | Г       | G     | Г     |
| н | F      | Complex T/F: 0 vs 0            | Ch H                          | н  | Г      | н  | Г      | н        | Г       | н     | Г     |
|   | Г      | Complex T/F: 0 vs 0            | Chl                           | 1  |        | 1  | Г      | 1        | Г       | 1     | Г     |
| J | Г      | Complex T/F: 0 vs 0            | ChJ                           | J  | Г      | J  | Г      | J        | Г       | J     | Г     |
| ĸ | Г      | Complex T/F: 0 vs 0            | Ch K                          | К  | Г      | ĸ  | Г      | к        | Г       | к     | Г     |
| _ | Г      | Complex T/F: 0 vs 0            | Ch L                          | L  | Г      | L  | Г      | L        | Г       | L     | Г     |
| М | Г      | Complex T/F: 0 vs 0            | Ch M                          | М  | Г      | М  | Г      | м        | Г       | м     | Г     |
| N | Г      | Complex T/F: 0 vs 0            | Ch N                          | Ν  | Г      | Ν  | Г      | N        | Г       | N     | Г     |
| ) | Г      | Complex T /F: 0 vs 0           | Ch O                          | 0  | Г      | 0  | Г      | 0        | Г       | 0     | Г     |
|   | Г      | Complex T /F: 0 vs 0           | Ch P                          | P  | Г      | P  | Г      | Р        | Г       | P     | Г     |

この例では ChA を使用しますが、結果を 表示させたい Ch を適時選択して 「Complex T/F: 1 vs 0」を設定します。

"Select Plots"は「Spectrum」をマークします。

| Mea       | asurement Ty                    | pe Comple               | x Transfer Function                |   |
|-----------|---------------------------------|-------------------------|------------------------------------|---|
|           | Test<br>Channel                 | Reference<br>Channel    | Channels to include                |   |
|           | C o                             | C o                     |                                    |   |
|           |                                 | 0                       |                                    |   |
|           |                                 | 0.1                     |                                    |   |
|           | 02                              | 6.2                     |                                    |   |
|           | C 4                             | C 1                     |                                    |   |
|           | C 5                             | C 5                     | 5                                  |   |
|           | C E                             | Ce                      | L S                                |   |
|           | C 7                             | C 7                     | <b>F</b> 7                         |   |
|           | C a                             | C a                     | Ē s                                |   |
|           | C 9                             | C 9                     | Г э                                |   |
|           | C 10                            | C 10                    | <b>—</b> 10                        |   |
|           | C 11                            | C 11                    | <b>—</b> 11                        |   |
|           | C 12                            | C 12                    | <b>—</b> 12                        |   |
|           | C 13                            | C 13                    | <b>I</b> 13                        |   |
|           | C 14                            | C 14                    | <b>I</b> 14                        |   |
|           | C 15                            | C 15                    | <b>F</b> 15                        |   |
| mpl<br>Li | iitude Axis La<br>inear Scaling | bels (customiz<br>Label | ze as needed)<br>Accelerance (G/N) | _ |
| L         | ogarithmic So                   | aling Label:            | Accelerance (G/N dB)               | - |

例では、インパクトハンマーはアナライザー Ch0 に接続されました。これは Reference Channel です。 加速度計は Ch1 に接続されました。これは Test Channel (Response) です。

この伝達関数は、加速度と Force を生成しま す。 加速度は G で、Force はニュートンであ るため、結果の単位は「加速度 (G / N) 」に なります。

複数の加速度計がある場合は、追加の加速度計チャネルごとにこの設定を繰り返します。

● インパクトと加速度のデータに対してのみ測定が実行されるように、トリガーが必要です。

必要なトリガーしきい値と遅延設定を設定します。

| Output FFT Settings S             | Scaling   Calibration Triggering   Run                                             | Contro |  |  |  |
|-----------------------------------|------------------------------------------------------------------------------------|--------|--|--|--|
| Enable Triggering                 |                                                                                    |        |  |  |  |
| Trigger Mode                      | Rearm and wait for next trigger                                                    | •      |  |  |  |
| Trigger Source                    | Analog Input Channel                                                               | •      |  |  |  |
| Trigger Channel                   | Channel 0                                                                          | •      |  |  |  |
| Trigger Type                      | Level Trigger                                                                      |        |  |  |  |
| Trigger Polarity                  | Positive                                                                           | •      |  |  |  |
| Trigger Threshold                 | 100.000 Force (N)                                                                  |        |  |  |  |
| Trigger Delay                     | (Enter as positive value)                                                          |        |  |  |  |
|                                   | Milliseconds 20.000                                                                | D      |  |  |  |
|                                   | C Percent of FFT size 25.000                                                       | )      |  |  |  |
| Delay Type                        | Pre Trigger Delay                                                                  | -      |  |  |  |
| Prompt User to Ac                 | cept/Reject Trigger Waveform                                                       |        |  |  |  |
| Delay Type<br>🔽 Prompt User to Ac | C Percent of FFT size 25.000<br>Pre Trigger Delay<br>ccept/Reject Trigger Waveform | D      |  |  |  |

インパクト波形のプレビューを有効にします。

「Trigger Channel」 Impact Hammer Channel

「Trigger Threshold」 Impact Force Threshold

ロダブルヒットなどの無効なハンマーストライクを除去します。

▶ メインアプリケーションツールバーの「Run」ボタンを押して、データの処理を開始します。

トリガー条件が満たされると結果の波形が表示され、それを受け入れるか否かの確認を求められます。 十分な数のクリーン インパクトイベントを収集するまで続けます。

下のスクリーンショットは、加速度計とインパクトハンマー間の伝達関数(FRF) である Composite Channel 「ChA」を示 しています(加速度(G)と Force(N))。

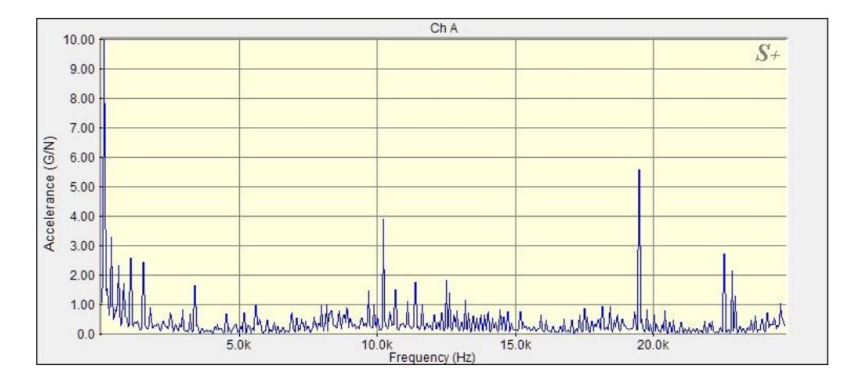

Single Channel「Ch0/Ch1」と Composite Channel「ChA」のタイル表示レイアウトです。

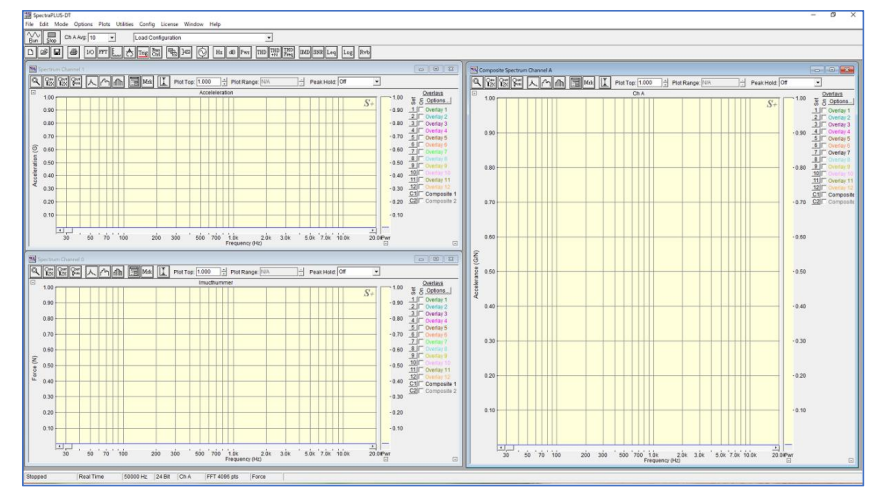